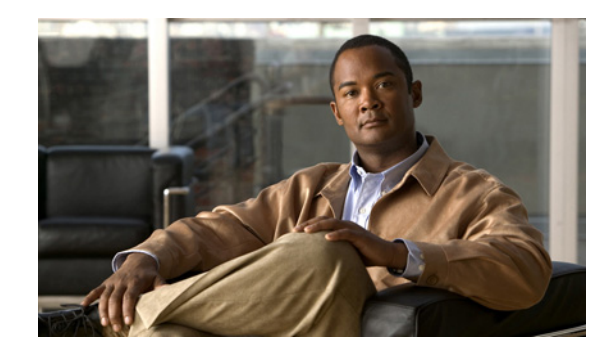

CHAPTER

# WAAS Central Manager を使用した WAAS のモニタリング

この章では、WAAS Central Manager を使用して、WAAS システムのネットワーク ヘルス、デバイス ヘルス、およびトラフィック代行受信をモニタする方法について説明します。

この章の内容は、次のとおりです。

- 「Central Manager へのアクセス」(P.1-1)
- 「[WAAS System Dashboard] の使用」(P.1-1)
- •「アラームの表示」(P.1-2)
- 「デバイス情報の表示」(P.1-3)
- 「モニタリングレポートの表示」(P.1-6)
- 「ログとシステム メッセージのモニタリング」(P.1-14)
- 「システム プロパティの表示」(P.1-16)
- 「WAAS Central Manager GUI からの CLI コマンドの実行」(P.1-17)

WAAS Central Manager の使用に関する詳細については、『*Cisco Wide Area Application Services Configuration Guide*』の「Monitoring and Troubleshooting Your WAAS Network」の章を参照してください。

# Central Manager へのアクセス

セキュアな Web ブラウザから、次のようにしてポート 8443 のホスト名または IP アドレスのいずれか を使用して、WAAS Central Manager にログインします。

https://CM-Host-Name\_or\_IP Address:8443

WAAS Central Manager にログインするには、正しいユーザ名とパスワード資格情報が必要です。

最初に表示される [WAAS System Dashboard] では、WAAS システムをモニタできます。[Devices] メ ニューからデバイスを選択すると [Device Dashboard] が表示され、特定のデバイスのアクティビティ とパフォーマンスをモニタできます。

# [WAAS System Dashboard] の使用

WAAS Central Manager GUI では、[System Dashboard] ウィンドウで WAAS ネットワークに関する一般情報および詳細情報を表示できます(図 1-1 を参照)。

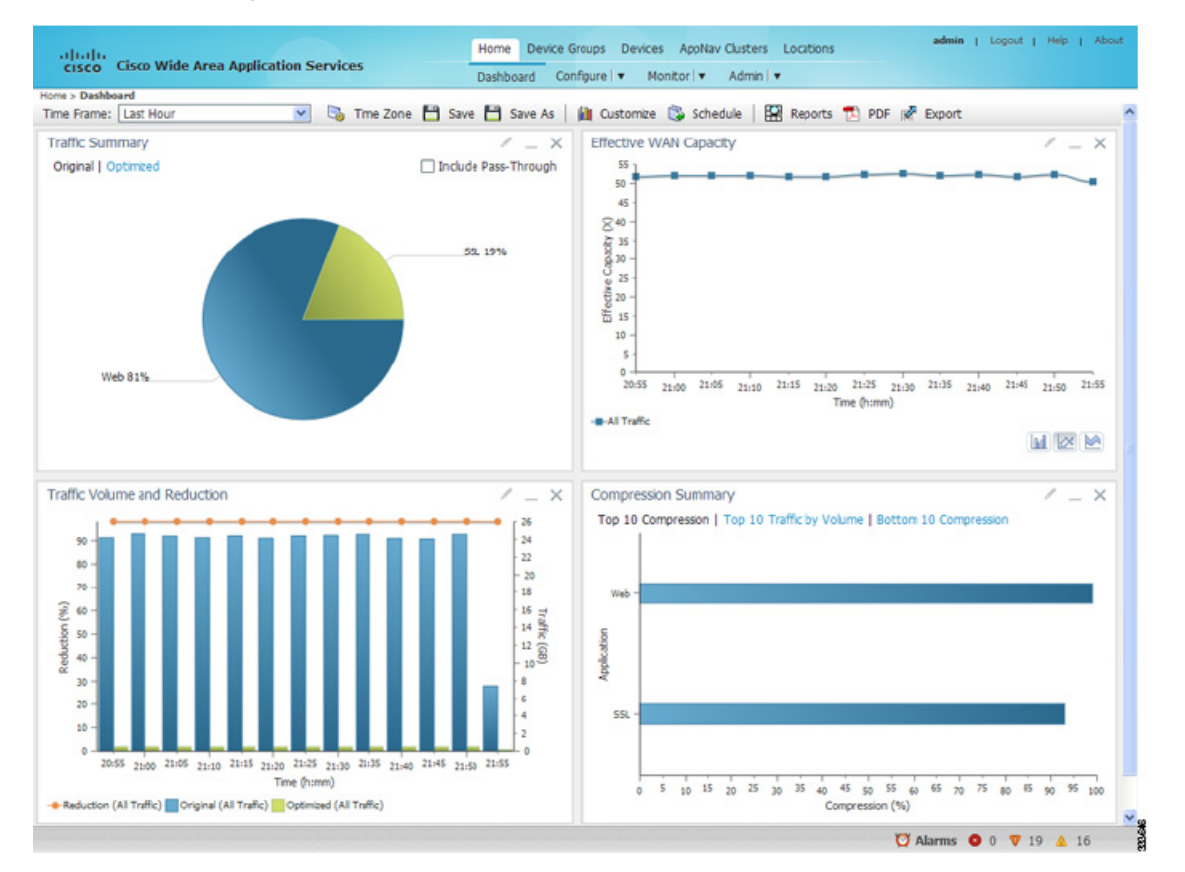

#### 図 1-1 [System Dashboard] ウィンドウ

ダッシュボードには、WAAS ネットワークのスナップショットが表示されます。ダッシュボード ウィ ンドウ上部のメニューを使用すると、デバイスに関する詳細な情報を表示したり、ネットワークを設 定、モニタ、管理したりできます。

ダッシュボードの [Alarms] セクション(ウィンドウ右下の灰色のステータス バーのエリア)は、「ア ラームの表示」(P.1-2) に示すように任意のアラームへの素早いアクセスを提供します。

# アラームの表示

[Central Manager] ウィンドウ右下の [Alarms Panel] は、発生するアラームをほとんどリアルタイムで 表示し、2 分毎の更新でシステムのアラーム データベスへの更新を反映します。アラームは、問題が WAAS 環境に与える可能性がある影響に応じて、[Critical]、[Major]、または [Minor] に分類されま す。[Alarms] をクリックするとパネルを表示できます(図 1-2 を参照)。

|            |                                                                                            |                                                                                                    |                                                                                                    | _ ^ □ 0                                                                                                    |
|------------|--------------------------------------------------------------------------------------------|----------------------------------------------------------------------------------------------------|----------------------------------------------------------------------------------------------------|----------------------------------------------------------------------------------------------------|
|            |                                                                                            |                                                                                                    |                                                                                                    | alacted 0 Total 5                                                                                                    |
|            |                                                                                            |                                                                                                    |                                                                                                    |                                                                                                    |
| wiedge     |                                                                                            |                                                                                                    | Show Unacknowledged A                                                                                                    | larms 🔻 🏹                                                                                                    |
| IP Address | Status                                                                                     | Severity .                                                                                                    | <ul> <li>Description</li> </ul>                                                                                                    | New                                                                                                    |
| 2.43.65.52 | Online                                                                                     | V Major                                                                                                    | Cluster protocol on device cannot communicate with peer SN ("10                                                                                                    | NEW                                                                                                    |
| 2.43.65.52 | Online                                                                                     | V Major                                                                                                    | WCCP router 2.43.65.1 unreachable for service id: 61.                                                                                                    | NCH.                                                                                                    |
| 2.43.65.52 | Online                                                                                     | V Major                                                                                                    | SNG WNG-Default has become unavailable                                                                                                    | NEW                                                                                                    |
| 2.43.65.52 | Online                                                                                     | 🔺 Minor                                                                                                    | WCCP router 2.43.65.1 unusable for service id: 61 reason: Not rea                                                                                                    | NEW                                                                                                    |
| 2.43.65.52 | Online                                                                                     | 🔺 Minor                                                                                                    | no_encryption_service, SR_NONE                                                                                                    | NEW.                                                                                                    |
|            |                                                                                            |                                                                                                    |                                                                                                    |                                                                                                    |
|            |                                                                                            |                                                                                                    |                                                                                                    |                                                                                                    |
|            |                                                                                            |                                                                                                    |                                                                                                    |                                                                                                    |
|            |                                                                                            |                                                                                                    |                                                                                                    |                                                                                                    |
|            |                                                                                            |                                                                                                    | 🍯 Alarms 🤒 0                                                                                                    | V 3 A 3                                                                                                    |
|            | włedye<br>IP Address<br>2.43.65.52<br>2.43.65.52<br>2.43.65.52<br>2.43.65.52<br>2.43.65.52 | IP Address         Status           2.43.65.52         Online           2.43.65.52         Online           2.43.65.52         Online           2.43.65.52         Online           2.43.65.52         Online           2.43.65.52         Online           2.43.65.52         Online           2.43.65.52         Online | włedye<br>IP Address Status Severity<br>2.43.65.52 Online V Major<br>2.43.65.52 Online V Major<br>2.43.65.52 Online V Major<br>2.43.65.52 Online A Minor<br>2.43.65.52 Online A Minor | włedye Show Unacknowledged A<br><u>IP Address Status Severty A Description</u><br>2.43.65.52 Online V Major Cluster protocol on device cannot communicate with peer SN (*10)<br>2.43.65.52 Online V Major WCCP router 2.43.65.1 unreachable for service id: 61.<br>2.43.65.52 Online V Major SNG WNG-Default has become unavailable<br>2.43.65.52 Online A Minor WCCP router 2.43.65.1 unusable for service id: 61 reason: Not read<br>2.43.65.52 Online A Minor no_encryption_service, SR_NONE<br>2.43.65.52 Online A Minor no_encryption_service, SR_NONE |

アラーム パネルにはフィルタリング オプションがあり、パネルに表示するアラームを選択できます。 アラーム名の横のチェックボックスをオンにして [Acknowledge] タスクバー アイコンをクリックする と、アラームについてのコメントを入力できます。

アラーム状態の全リストについては、Cisco.com の WAAS Software Download 領域にある『Alarm Book』を参照してください。

# デバイス情報の表示

WAAS Central Manager GUI を使用すると、次の2つのウィンドウから、デバイスに関する基本情報 および詳細情報を表示できます。

- 「[Device] ウィンドウ」(P.1-3) は WAAS ネットワークのすべてのデバイスをデバイス ステータス やデバイスにインストールされているソフトウェアの現在のバージョンなどの基本情報とともに表示します。
- 「[Device Dashboard] ウィンドウ」(P.1-5) は、特定のデバイスの詳細情報を表示し、レポートや デバイスのその他の情報にアクセスするメニューを提供します。

### [Device] ウィンドウ

[Devices] ウィンドウは、WAAS ネットワークのすべてのデバイスをデバイス ステータスやデバイスに インストールされているソフトウェアの現在のバージョンなどの基本情報とともに表示します。 [Devices] ウィンドウは、次のいずれかの操作を実行すると表示できます。

- [Central Manager] ウィンドウの [Devices] メニューをクリックします。
- [Central Manager] ウィンドウの [Devices] メニューにカーソルを合わせ、[All Devices] をクリックします。
- 図 1-3 に [Devices] ウィンドウの例を示します。

#### 図 1-3 [Devices] ウィンドウ

| cisco cisco       | White Area Application  | Services   | All De             | evices          |                           |                  |              |                                |
|-------------------|-------------------------|------------|--------------------|-----------------|---------------------------|------------------|--------------|--------------------------------|
| Advanced Sean     | ch 💣 Export Table [     | View All D | evices 🔞 Refresh 1 | Table 🛛 🔀 Activ | vate all inactive Devices | 🗳 Print Table    |              |                                |
| Devices           |                         |            |                    |                 |                           | 10               | ems 1-3 of 3 | Rows per page: 25 💌 Go         |
| Filter: Device Na | me 💌 Match if 🛛 like    | ~          |                    |                 | Go Clear Filt             | er               |              |                                |
| Device Name .     | Services                | IP Address | Management Status  | Device Status   | Location                  | Software Version | Device Type  | License Status                 |
| wae-231-01        | CM (Primary)            | 2.43.65.50 | Online             |                 |                           | 5.0.0            | OE574        | Enterprise                     |
| wae-231-02        | Application Accelerator | 2.43.65.51 | Offline            |                 | wae-231-02-location       | 4.4.5            | OE574        | Enterprise,Video,Virtual-Blad  |
| WAE-231-03        | AppNav Controller       | 2.43.65.52 | Online             |                 | WAE-231-03-location       | 5.0.0            | OE294        | Enterprise,Video               |
|                   |                         |            |                    |                 |                           |                  | Page 1       | of 1 📕 🖣 🕨 🕅                   |
|                   |                         |            |                    |                 |                           |                  | TT AL        | arme <b>0</b> 1 <b>7</b> 4 4 2 |

このウィンドウは管理ステータス([Online]、[Offline]、[Pending]、または [Inactive])を含む各デバ イスの情報を示します。デバイスのステータスがオフラインの場合、コマンド ライン インターフェイ スを使用してステータスとトラフィックの最適化への関与を検証できます。詳細については、「WAAS Central Manager GUI からの CLI コマンドの実行」(P.1-17)を参照してください。

さらに [Devices] ウィンドウは、アラーム ライト バーにネットワーク内の各デバイスの [Device Status] を次のいずれかの値で表示します。

- 緑色:アラームなし(システムは正常な状態)
- 黄色:マイナーアラーム
- オレンジ:メジャーアラーム
- 赤:クリティカル アラーム

[Device Status] が緑以外の値である場合は、ライト バーにカーソルを合わせてステータスの詳細を表示するポップアップ メッセージを確認できます。ポップアップ メッセージをクリックすると、 [TroubleShooting Devices Window] が表示されます(図 1-4 を参照)。

#### 図 1-4 [Troubleshooting Devices] ウィンドウ

| Troubleshooting                     | Devices 🔞  | Refresh | Print    | Alarms: 🖬 1 Critical 🛄 4 Major, 🎑 0 Minor                                                                                                    |  |  |  |  |  |  |
|-------------------------------------|------------|---------|----------|----------------------------------------------------------------------------------------------------|--|--|--|--|--|--|
| Troubleshooting De                  | vices      |         |          | Items 1-5 of 5   Rows per page: 25 💌 Go                                                                                                    |  |  |  |  |  |  |
| Device Name 🔺                       | IP Address | Status  | Severity | Alarm Information                                                                                                    |  |  |  |  |  |  |
| Scale-SE9808-DC 2.76.254.129 Online |            |         | 0.000    | Major: Service 61: Configured WCCP mask (src-ip-mask 0xf dst-ip-mask<br>0x0) is incompatible with operational mask in farm                                                                                      |  |  |  |  |  |  |
|                                     |            |         |          | Major: Service 62: Configured WCCP mask (src-ip-mask 0x0<br>dst-ip-mask 0xf) is incompatible with operational mask in farm                                                                                      |  |  |  |  |  |  |
|                                     |            |         | 8988     | Critical: Device failed to join existing cluster as it detected potential<br>degradation of the cluster if this device were to join. Interception path<br>will remain down until the device exits joining state |  |  |  |  |  |  |
|                                     |            |         |          | Major: Cluster protocol on device cannot communicate with peer SC ("2.76.82.13")                                                                                                    |  |  |  |  |  |  |
|                                     |            |         |          | Major: Cluster protocol on device cannot communicate with peer SC ("2.76.82.14")                                                                                                    |  |  |  |  |  |  |
|                                     |            |         |          | Page 1 of 1 1 4 1 1                                                                                                    |  |  |  |  |  |  |

[Alarm Information] メッセージにカーソルを合わせると、問題を追跡するためのトラブルシューティ ングリンクのセットがウィンドウ上部に表示されます。表 1-1 に表示されるリンクを示します。

| 項目              | 説明                                                  |
|-----------------|-----------------------------------------------------|
| ソフトウェアのアップ      | このデバイスの [Software Update] ウィンドウを表示します。デバイスの         |
| デート             | ソフトウェア バージョンが Central Manager よりも低い場合のみ表示さ          |
|                 | れます。                                                |
| デバイスの編集 / モニタ   | 設定用の [Device Dashboard] ウィンドウを表示します。                |
| デバイスに対する Telnet | デバイス IP アドレスを使用して [Telnet] セッションを開始します。             |
| デバイス ログの表示      | デバイスに合わせてフィルタリングされたシステム メッセージ ログを表                  |
|                 | 示します。                                               |
| show コマンドの実行    | デバイスの show コマンド ツールを表示します。詳細については、                  |
|                 | 「WAAS Central Manager GUI からの CLI コマンドの実行」(P.1-17)を |
|                 | 参照してください。                                           |

|--|

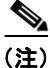

グローバル コンテキストから [Monitor] > [Troubleshoot] > [Alerts] すべてのデバイスの [Troubleshooting Devices] ウィンドウを表示できます。

### [Device Dashboard] ウィンドウ

[Device Dashboard] ウィンドウは、デバイス モデル、IP アドレス、代行受信方法、デバイス特有の チャートなど、WAAS デバイスに関する詳細な情報を表示します (図 1-5 を参照)。

[Device Dashboard] ウィンドウにアクセスするには、[Devices] > [device-name] を選択します。

(注)

[Device Dashboard] を使用している場合に利用できるメニューの選択肢は、[System Dashboard] を使用している場合とは異なります。

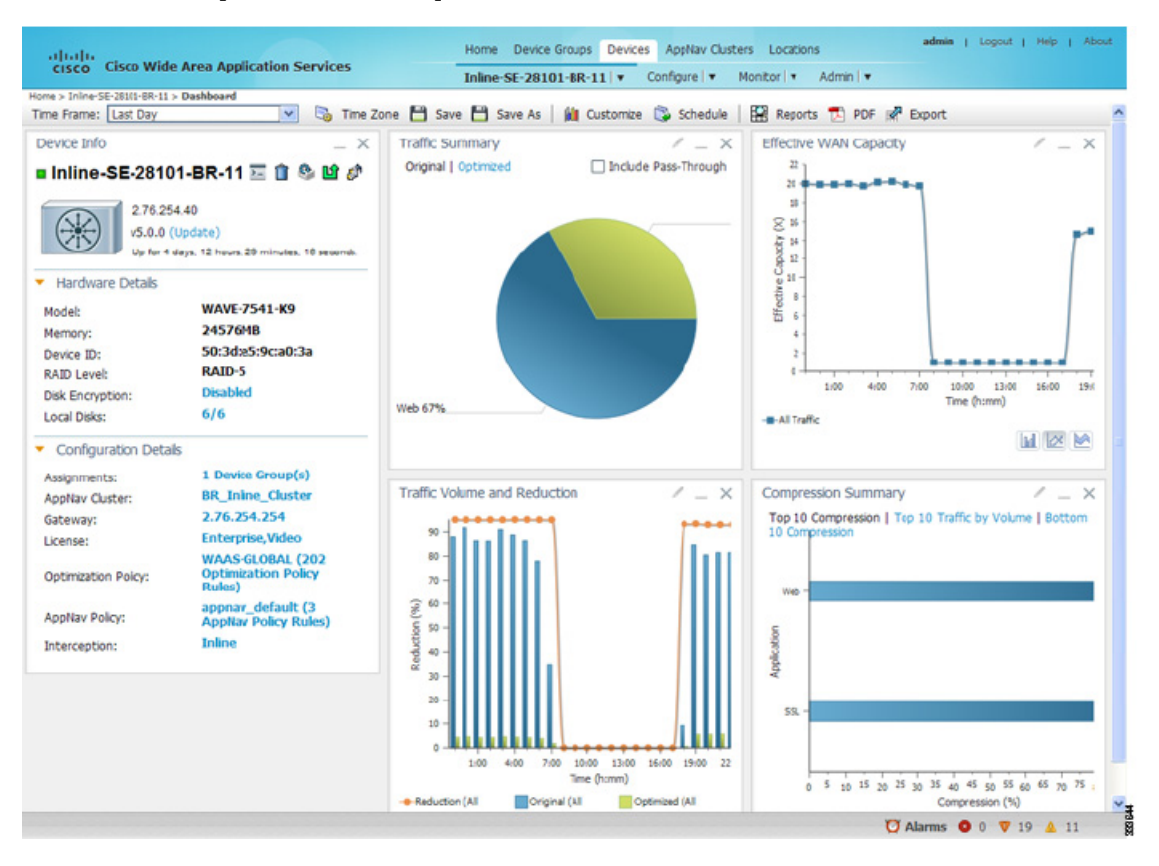

図 1-5 [Device Dashboard] ウィンドウ

[Device Dashboard] ウィンドウは、ハードウェアや設定の詳細およびそのトラフィックや圧縮統計情報などのデバイスの概要を表示します。このウィンドウから次のデバイス固有の操作を開始できます。

- [Update] リンクをクリックし(表示されている場合)デバイスのソフトウェアを更新する。
- [Telnet] アイコンをクリックして、デバイスとの [Telnet] セッションを確立し、CLI コマンドを発行する。
- その他のアイコンをクリックし、デバイスの設定を削除、リブート、または更新する。
- [Device-Name] メニューをクリックし、その後デバイス グループへのデバイスの割り当てやデバ イスへのアクセスを保持するユーザの表示および解除などの操作を選択する。
- チャート内の [Edit] アイコンをクリックし、表示するデータを変更する。
- タスク バー内の [Customize] アイコンをクリックし、チャートやレポートをカスタマイズする。

WAAS Express デバイスの [Device Dashboard] ウィンドウは外観が少し異なります。WAE 固有の情報 およびコントロールの一部が表示されません。

# モニタリング レポートの表示

WAAS Central Manager GUI により、ネットワークのモニタに利用できる多くのレポートにアクセス できます。一部のレポートはシステム全体のモニタリング情報を表示します。[Device Dashboard] か らのみ利用できるその他のレポートは、デバイス固有の情報を表示します。

<sup>&</sup>lt;u>》</u> (注)

ここでは次の内容について、様々なモニタリングレポートの例と概要情報を説明します。

- 「ネットワークレポートの表示」(P.1-7)
- 「最適化レポートの表示」(P.1-9)
- 「アクセラレーション レポートの表示」(P.1-11)
- 「AppNav レポートの表示」(P.1-12)
- 「プラットフォーム レポートの表示」(P.1-13)

利用可能なモニタリング レポートの詳細については、『*Cisco Wide Area Application Services Configuration Guide*』の「Monitoring and Troubleshooting Your WAAS Network」の章を参照してく ださい。

### ネットワーク レポートの表示

WAAS Central Manager GUI では複数のシステム レベルのレポートで、システム全体の情報をモニタ できます。ここでは、これらのレポートの例を示します。

- 「ネットワーク要約情報の表示」(P.1-7)
- 「ネットワークトポロジの表示」(P.1-8)

詳細については、『Cisco Wide Area Application Services Configuration Guide』の「Monitoring and Troubleshooting Your WAAS Network」の章を参照してください。

#### ネットワーク要約情報の表示

ネットワーク要約レポートは、ネットワーク ヘルスとパフォーマンスの概要を表示します。このレ ポートを表示するには、[System Dashboard] で [Monitor] > [Network] > [Summary Report] を表示し ます。図 1-6 にレポートの例を表示します。

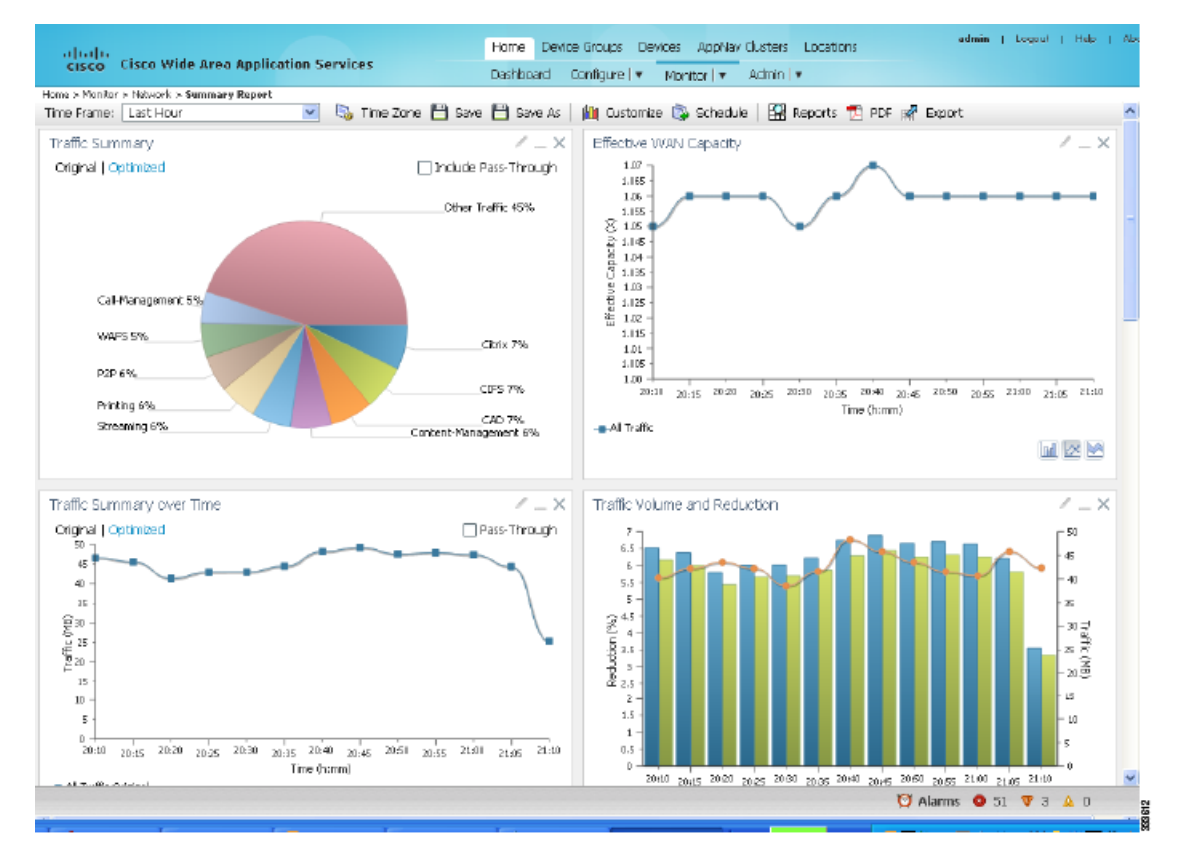

#### 図 1-6 ネットワーク要約レポート

[Network Summary] レポートには、トラフィック、キャパシティ、圧縮、ネットワーク アプリケー ションに関する要約情報が表示されます。

#### ネットワーク トポロジの表示

システム レベルのネットワーク トポロジ レポートを使用すると、WAAS デバイス間のすべての接続を グラフィック表示できます。デバイス レベルのトポロジ レポートでは、特定の WAE に接続されてい るすべてのピア デバイスが一覧表示され、WAAS ネットワーク内のデバイス同士の関係を確認できま す。

トポロジレポートを表示するには、[System Dashboard] または [Device Dashboard] で [Monitor] > [Network] > [Topology] を選択します。

図 1-7 トポロジレポート

| inne - Manhar - Milloud - Yanal |              |               |             | Dashboard Cor | ingure I 🔹 N | Ionitor   🔻 Admin |                      |
|---------------------------------|--------------|---------------|-------------|---------------|--------------|-------------------|----------------------|
| Devices 💌 Sorted by             | Connections  | 🖌 📢 Lett      | Right       | 🔺 Up 🛛 💙 Down | Refresh      | S Print           |                      |
| TFO Connectivity for Devi       | ces [as of W | d Jun 16 12:1 | 1:23 PDT 20 | 10]           |              |                   | Devices              |
|                                 | 0            | 1             | 2           | э             | 4            | 5                 | 0: POD3-674-EDGE     |
| 60 0. POD3-674-EDGE             |              | •             |             |               |              |                   | 1: POD3-7341-CORE    |
| 3 1: POD3-7341-CORE             | •            |               |             |               |              |                   | 2. SRE-900           |
| 60 2 SRE-900                    |              |               |             |               |              |                   | 3: POD3-7326-CORE    |
| 60 3. POD3-7326-CORE            |              |               |             |               |              |                   | 4: POD3-edge-NME     |
| 60 4: POD3-edge-NME             |              |               |             |               |              |                   | 5: POD3-NME-502-CORE |
| S PODAME-STOLCORE               |              |               |             |               |              |                   |                      |

トポロジ情報は、トラブルシューティングと配置のサイズ変更(特にサイト間の通信が必要な大規模な 配置の場合)で重要です。

### 最適化レポートの表示

Central Manager GUI でネットワーク接続の接続最適化の統計情報を表示できます。ここでは、これらの接続レポートの例と概要を示します。

- 「TCP 統計情報の表示」(P.1-9)
- 「接続統計情報の表示」(P.1-9)
- 「接続傾向の表示」(P.1-11)

最適化の統計情報とレポートの詳細については、『*Cisco Wide Area Application Services Configuration Guide*』の「Monitoring and Troubleshooting Your WAAS Network」の章を参照してください。

#### TCP 統計情報の表示

TCP 要約レポートを使用して WAAS システム([System Dashboard] から)または特定のデバイス ([Device Dashboard] から)の TCP 最適化の統計情報を表示できます。図 1-5 (P.1-6) にデバイスの TCP 要約レポートの例を示します。

このレポートを表示するには、いずれかのダッシュボードから [Monitor] > [Optimization] > [TCP Summary Report] を選択します。レポートは次の最適化チャートを含みます。

- Traffic Summary
- Effective WAN Capacity
- Traffic Volume and Reduction
- Compression Summary
- Traffic Summary over Time
- Compression Summary over Time
- Network Traffic Summary

#### 接続統計情報の表示

接続統計情報レポートにより、図 1-8 に示すように、デバイスが処理するすべての TCP 接続を表示で きます。このレポートを表示するには、[Device Dashboard] で [Monitor] > [Optimization] > [Connection Statistics] を選択します。

#### 図 1-8 接続統計情報レポート

| ices > ALPHA-SJ-WAE-694 > Monitor | <ul> <li>Optimization &gt; Connection:</li> </ul> | Statistics         |                                         |                          |                                | Tierre      | t-ray(car ) a   |            |                    |
|-----------------------------------|---------------------------------------------------|--------------------|-----------------------------------------|--------------------------|--------------------------------|-------------|-----------------|------------|--------------------|
| ilter Settings                    | Source Port:<br>Destination Port                  | t: Submit          |                                         |                          |                                | 2027/15     | 1-20 01 823   1 | tows per 1 | paye: 30 V         |
| Source 19: Port                   | Dest IP:Port                                      | Peer Id            | Applied<br>Policy /<br>Bypass<br>Reason | Connection<br>Start Time | Open<br>Duration<br>(hh:mm:xx) | Org Bytes   | Opt Bytes       | %<br>Comp  | Classifier<br>Name |
| 128.107.151.9:1104                | 10.18.160.151:445                                 | ALPHA-WAE612       | 2239                                    | 08-Jun-12<br>19:37       | 3:57:13                        | 9.25 KB     | 3.127 KB        | 66%        | CIFS               |
| 10.154.161.39:53249               | 10.18.174.107:22                                  | ALPHA-WAE612       | 2                                       | 08-Jun-12<br>19:45       | 3:48:52                        | 757.3867 KB | 757.3867 KB     | 2          | SSH                |
| 128.107.151.9:1295                | 10.18.164.244:3389                                | ALPHA-WAE612       | 2                                       | 08-Jun-12<br>19:48       | 3:46:9                         | 102.5209 MB | 102.5209 MB     | -          | ma-wbt-server      |
| 171.70.174.236:9109               | 10.18.173.245:22                                  | ALPHA-WAE612       | 2                                       | 08-Jun-12<br>19:49       | 3:45:25                        | 32.2002 KB  | 32.2002 KB      |            | SSH                |
| 10.18.173.37:874                  | 171.69.29.176:2049                                | ALPHA-WAE612       | 22398                                   | 08-Jun-12<br>19:52       | 3:42:5                         | 1.4929 MB   | 347.1045 KB     | 77%        | NFS                |
| 128.107.151.92:30374              | 10.18.163.166:22                                  | ALPHA-WAE612       | 2                                       | 08-Jun-12<br>19:55       | 3:38:1                         | 34.0645 KB  | 34.0645 KB      |            | SSH                |
| 10.35.68.72:49274                 | 10.18.175.50:2004                                 | ALPHA-WAE612       | 22393                                   | 08-Jun-12<br>19:56       | 3:37:28                        | 52.8818 KB  | 40.2588 KB      | 24%        | class-default      |
| Reset Filter                      | Refresh Last                                      | Updated:23:34:26 0 | 6-08-2012                               |                          |                                |             | Page 1 of 1     | 3 14       |                    |

[Connections Summary Table] には、選択した WAE 別にアクティブなすべての接続の一覧が示されま す。出力では、トラフィックのタイプ、ピア ID、圧縮率、適用されるポリシーなどを強調表示するこ とでフローに関する重要な詳細が示されます。

特定の接続についてさらに詳細を表示するには、接続の左の虫眼鏡アイコンをクリックします。フローの詳細を示すポップアップウィンドウが開きます(図 1-9 を参照)。

#### 図 1-9 接続の詳細レポート

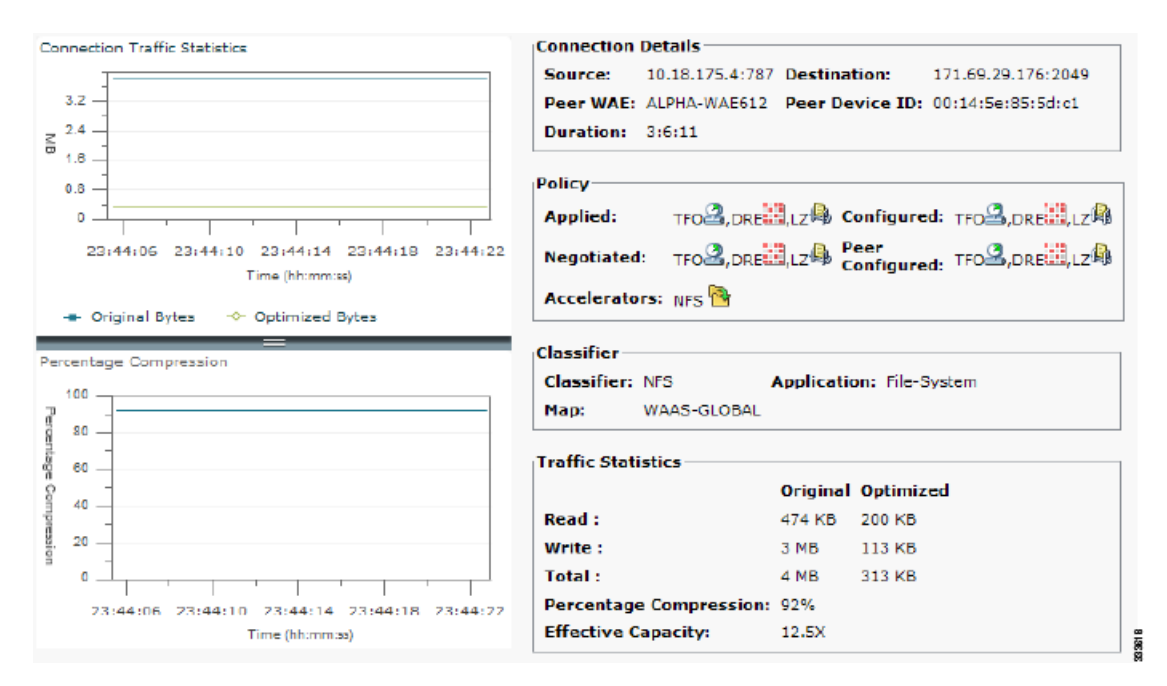

[Connection Details] レポートには、接続のアドレス、ポート情報、ポリシー情報、トラフィック統計 情報が表示されます。レポート ウィンドウには、リアルタイムのトラフィック統計情報をプロットす るグラフも表示され、これらの統計情報は2秒ごとに更新されます

#### 接続傾向の表示

接続統計情報レポートにより、図 1-10 に示すように、デバイスが処理するすべてのトラフィックを表示できます。このレポートを表示するには、[Device Dashboard] で [Monitor] > [Optimization] > [Connection Trend Report] を選択します。

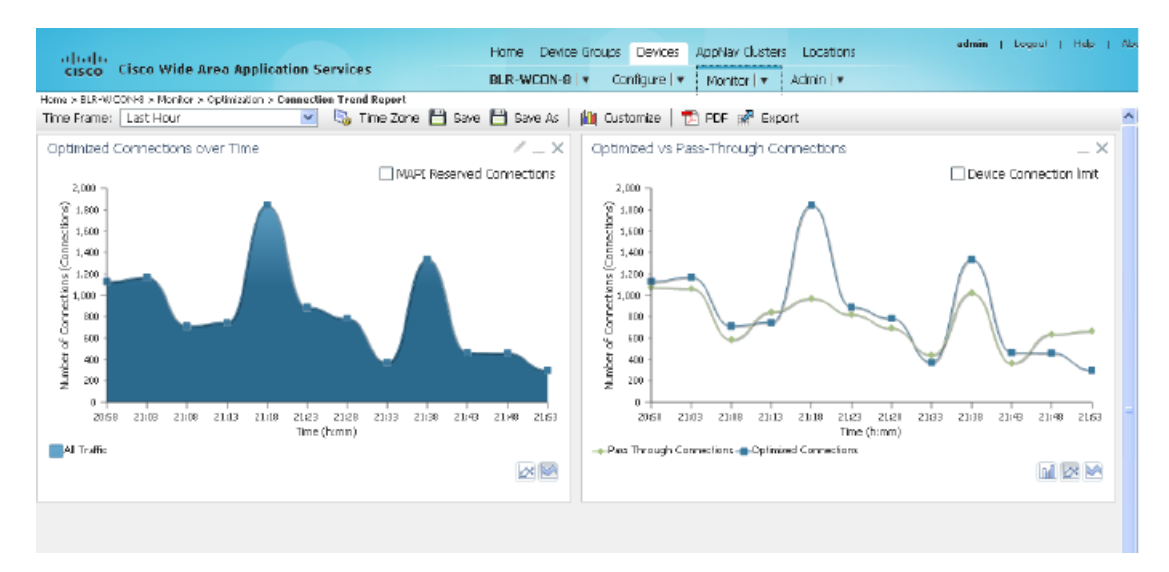

#### 図 1-10 Connection Trend Report

[Connection Trend Report] にはデバイス上で処理され、最適化されたすべてのトラフィックのパスス ルー接続に関するデータが示されます。このデータを使用してデバイス上のすべてのアプリケーション の接続傾向をモニタリングできます。

### アクセラレーション レポートの表示

WAAS Central Manager GUI は多くの統計情報レポートにより、様々なアプリケーション アクセラ レータの提供するパフォーマンス ブーストをモニタできます。

アクセラレーション レポートの例については以下を参照してください。

• 「HTTPS アクセラレーション統計情報の表示」(P.1-12)

利用可能なすべてのアクセラレータで同様のレポートが利用できます。

アクセラレーション レポートの全リストを含む詳細については、『*Cisco Wide Area Application Services Configuration Guide*』の「Monitoring and Troubleshooting Your WAAS Network」の章を参 照してください。

#### HTTPS アクセラレーション統計情報の表示

HTTPS アクセラレーション レポート (図 1-11 を参照) には、ネットワーク ([System Dashboard]) または特定のデバイス ([Device Dashboard]) の HTTPS アクセラレーションの詳細が表示されます。 このレポートを表示するには、いずれかのダッシュボードで [Monitor] > [Acceleration] > [HTTPS Acceleration Report] を選択します。

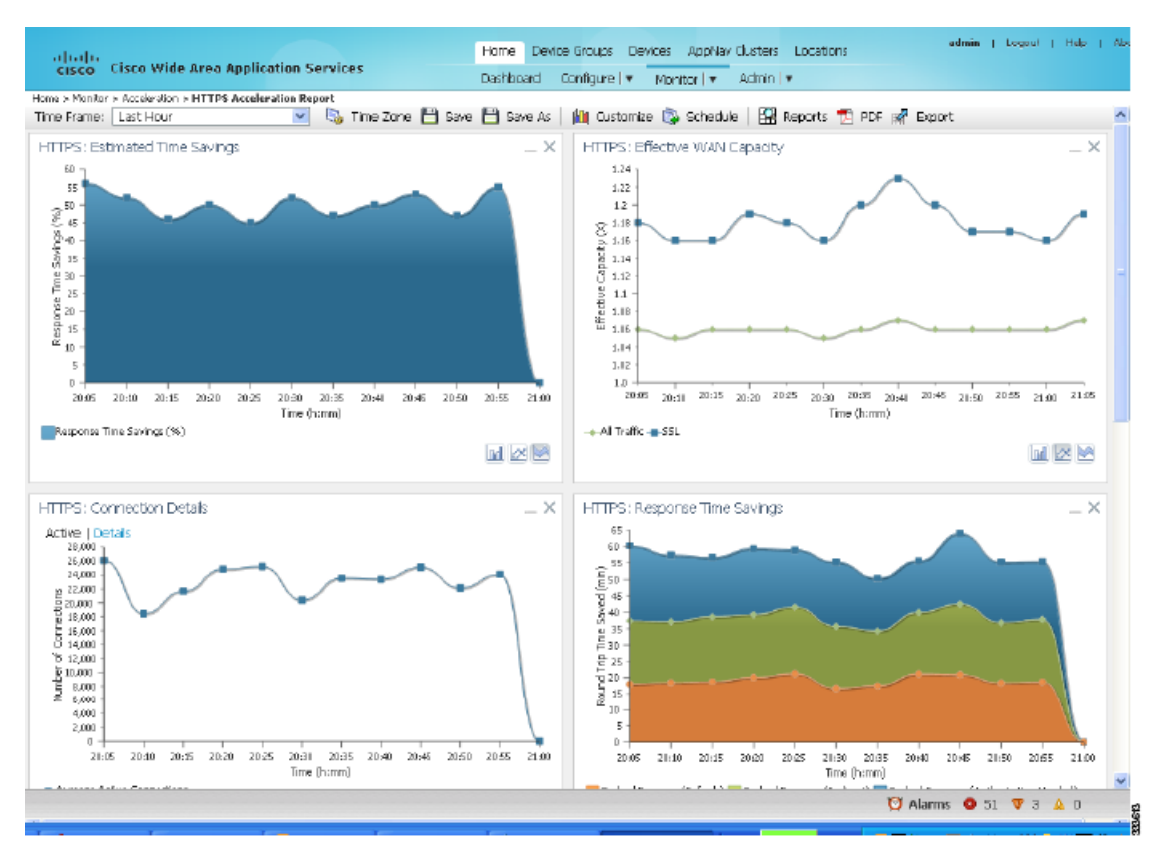

#### 図 1-11 HTTPS アクセラレーション レポート

### AppNav レポートの表示

[Device Dashboard] から [Monitor] > [AppNav Report] を選択すると AppNav レポートにより、 AppNav コントローラのステータスをモニタできます。

AppNav レポートは AppNav のパフォーマンスに関する多くの統計情報を表示します(図 1-12 を参照)。

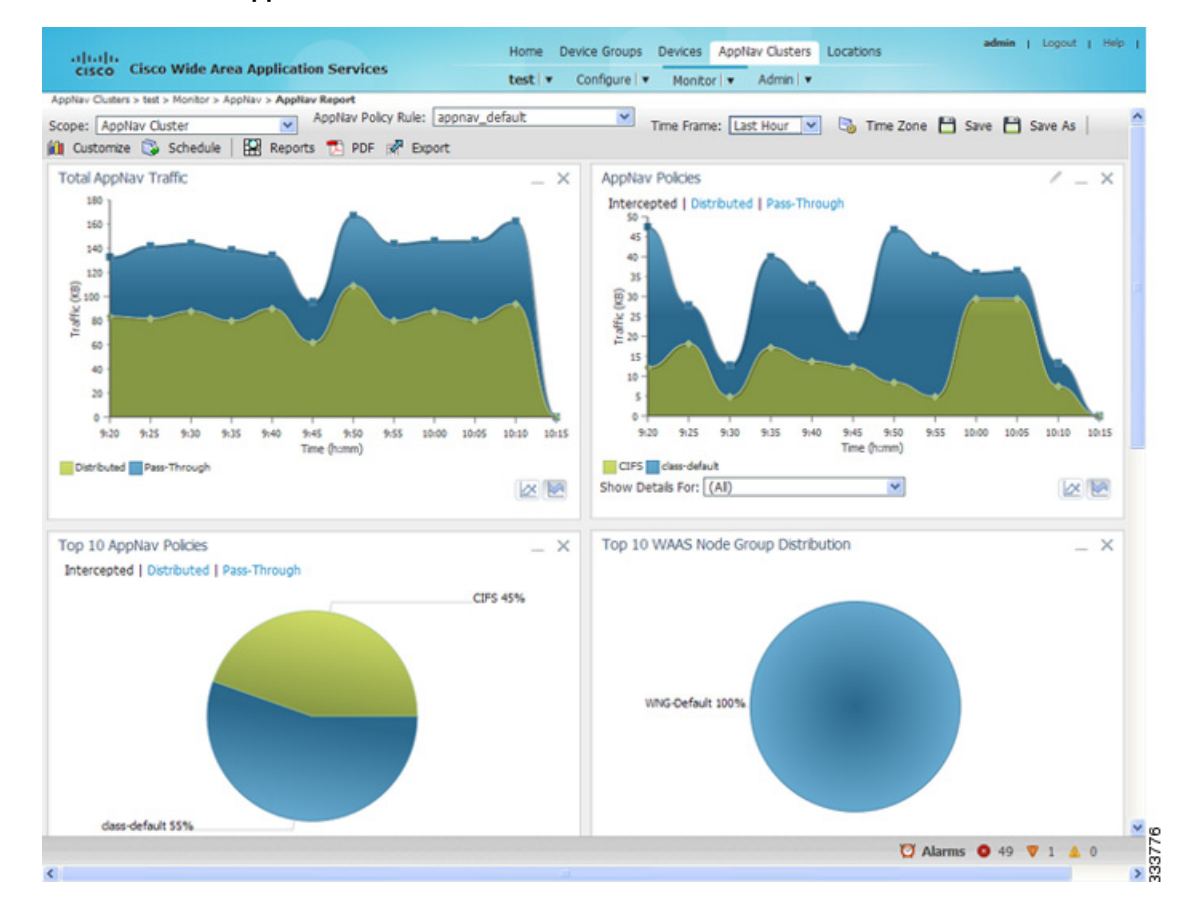

#### 図 1-12 AppNav レポート

遮断されたトラフィックやパススルートラフィックについての情報、AppNav ポリシーの上位、 AppNav 配信またはデータの受け渡しの理由の上位を表示できます。

### プラットフォーム レポートの表示

プラットフォーム レポートにより、リソースとネットワークの利用をモニタできます。ここでは、プ ラットフォーム レポートの例、[Resource Utilization] を示します。

デバイスのリソース利用を表示するには、[Device Dashboard] で [Monitor] > [Platform] > [Resource Utilization] を選択します(図 1-13 を参照)。

#### 図 1-13 リソース利用レポート

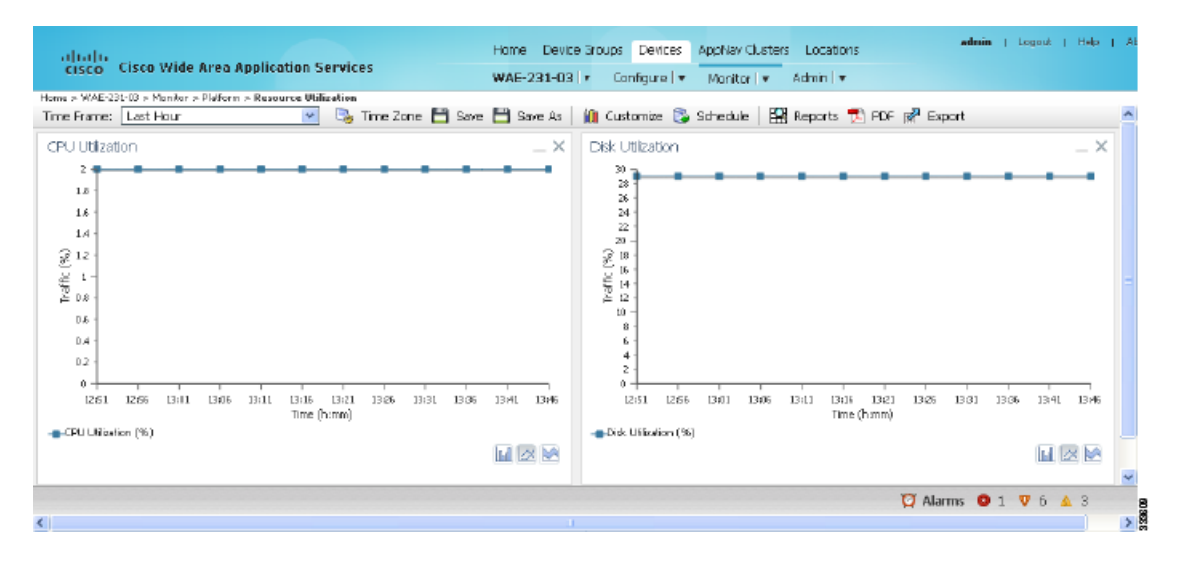

リソース利用レポートは、デバイスの CPU 利用率とディスク利用率を表示します。

# ログとシステム メッセージのモニタリング

WAAS Central Manager はイベントおよびアクションに関する情報およびメッセージを記録し、WAAS ネットワークで起こったことを追跡できるようにします。ここでは、記録の表示についての例と概要を示します。

- 「システム メッセージ ログの表示」(P.1-14)
- 「監査証跡ログの表示」(P.1-15)
- 「デバイス ログの表示」(P.1-15)

詳細については、『*Cisco Wide Area Application Services Configuration Guide*』の「Monitoring and Troubleshooting Your WAAS Network」の章を参照してください。

### システム メッセージ ログの表示

WAAS Central Manager GUI のシステム メッセージ ログ機能を使用すると、WAAS ネットワークで発 生したイベントに関する情報を表示できます。このログを表示するには(例については図 1-14 を参 照)、[System Dashboard] で [Admin] > [Logs] > [System Messages] を選択します。

| 図 1-14 | [System Message Log] ウィンドウ |
|--------|----------------------------|
|--------|----------------------------|

| System Message Log Items 1-25 of 181   Rows per page: 25 🗸 Go |              |                        |           |          |                                                                    |                                    |  |  |  |
|---------------------------------------------------------------|--------------|------------------------|-----------|----------|--------------------------------------------------------------------|------------------------------------|--|--|--|
| Time *                                                        | Node<br>Type | Node Name              | Module    | Severity | Description                                                        |                                    |  |  |  |
| Wed Feb 11 11:04:42 PST 2009                                  | WAE          | doc-waas-wae.cisco.com | Server    | warning  | Unexpected CLI command failure on the node                         | no interface Standby 1 standby 1   |  |  |  |
| Wed Feb 11 11:03:03 PST 2009                                  | WAE          | doc-waas-wae.cisco.com | Server    | info     | Server started                                                     | none                               |  |  |  |
| Wed Feb 11 11:00:48 PST 2009                                  | CM           | doc-wass-cm.cisco.com  | ServantCe | info     | CM sends device a full update                                      | device (CeConfig_253) requests     |  |  |  |
| Wed Feb 11 11:00:43 PST 2009                                  | CM           | doc-wass-cm.cisco.com  | ServantCe | info     | CM sends device a full update                                      | device (CeConfig_253) requests     |  |  |  |
| Wed Feb 11 11:00:43 PST 2009                                  | CM           | doc-wass-cm.cisco.com  | ServantCe | info     | Ctil sends device a full update                                    | Sending a full update to device (C |  |  |  |
| Wed Feb 11 11:00:43 PST 2009                                  | CM           | doc-wass-cm.cisco.com  | Server    | info     | The device is operational and ready to participate in the network. | Device doc-waas-wae with id Cr     |  |  |  |
| Wed Feb 11 10:58:04 PST 2009                                  | CM           | doc-wass-cm.cisco.com  | Server    | info     | Server started                                                     | none                               |  |  |  |

ログで表示されるメッセージとログ ウィンドウで表示される行数のいずれもカスタマイズ可能です。

### 監査証跡ログの表示

アクティビティによって WAAS ネットワークが変更されると、Central Manager は必ずユーザのアク ティビティを監査し、ログに記録された時間とアクションを保存します。監査証跡は、[System Dashboard] で [Admin] > [Logs] > [Audit Trail Log] を選択すると表示できます。

#### 図 1-15 [Audit Trail Log] ウィンドウ

| Audit Log 🔞 Refresh 🥞 Print 📋 Clear I        | logs           |                                            |                                   |
|----------------------------------------------|----------------|--------------------------------------------|-----------------------------------|
| Audit Log                                    |                | Items 1-                                   | -25 of 86   Rows per page: 25 💙 😡 |
| Filter:                                      | 0 Clear Filter |                                            |                                   |
| When                                         | Who            | What                                       | Where                             |
| Wednesday, February 11, 2009 03:42:32 PM PST | admin          | Create Connectivity Directive TestConn3    | 10.21.64.47                       |
| Wednesday, February 11, 2009 03:10:31 PM PST | admin          | delete CeConfig_253 System_wafs_edgeParent | 10.21.64.47                       |
| Wednesday, February 11, 2009 03:04:47 PM PST | admin          | Delete Device Group Test2-WAFS             | 10.21.64.47                       |
| Wednesday, February 11, 2009 03:01:06 PM PST | admin          | Create Device Group Test2-WAFS             | 10.21.64.47                       |
| Wednesday, February 11, 2009 02:18:49 PM PST | admin          | delete DeviceGroup_197 System_ntp_parent   | 10.21.64.47                       |
| Wednesday, February 11, 2009 12:36:58 PM PST | admin          | add WccpServiceMask new                    | 10.21.64.47                       |

フィルタリングを追加して、ログウィンドウに表示される列の数を選択することができます。

### デバイス ログの表示

[Device Dashboard] ウィンドウで [Admin] > [History] > [Logs] を選択すると、WAAS ネットワークの 特定のデバイスの監査情報を表示できます。

#### 図 1-16 [Device Log] ウィンドウ

| cisco Cisco Wide A                                            | rea App      | lication Services     |        | Home<br>WAE | e Device Group<br>-231-03   • C | s Devices<br>Configure   <del>v</del> | AppNav Clust<br>Monitor   🔻 | Admin                         |  |
|---------------------------------------------------------------|--------------|-----------------------|--------|-------------|---------------------------------|---------------------------------------|-----------------------------|-------------------------------|--|
| All Messages 🕑 🖉 Export @ Refresh 🤬 Print                     |              |                       |        |             |                                 |                                       |                             |                               |  |
| System Message Log Items 1-25 of 123   Rows per page: 25 V Go |              |                       |        |             |                                 |                                       |                             |                               |  |
| Time 🔻                                                        | Node<br>Type | Node Name             | Module | Severity    | ſ                               | Description                           |                             | =                             |  |
| Mon Jun 11 14:44:45 FDT 2012                                  | WAE          | WAE-231-03.cisco.com  | Server | warning     | Unexpected CLI of               | command failure                       | on the node                 | policy-mep type weas WAAS-C   |  |
| Mon Jun 11 14:37:39 PDT 2012                                  | WAE          | WAE-231-03.cisco.com  | Server | warning     | Unexpected CLI of               | command failure                       | on the node                 | policy-map type appnay appnay |  |
| Mon Jun 11 14:37:16 PDT 2012                                  | WAE          | WAE-231-03.cisco.com  | Server | info        | Server started                  |                                       |                             | nane                          |  |
| Mon Jun 11 14:37:14 FDT 2012                                  | WAE          | WAE-231-03.cisco.com  | Server | worning     | Orifical message                | an the node                           |                             | %WAAS-0.1-2-170508; BIOS A    |  |
| Mon Jun 11 14:30:07 PDT 2012                                  | WAE          | WAE-231-03.cisco.com  | Server | info        | Server is shutting              | g down                                |                             | exitCode=104                  |  |
| Fri Jun 8 11:59:40 PDT 2012                                   | WAE          | WIAE-231-03.cisco.com | Server | warning     | Unexpected CLI of               | command failure                       | on the node                 | policy-map type appnav appnav |  |
| Fri Jun 8 11:59:14 PDT 2012                                   | <b>VVAE</b>  | WAE-231-03.cisco.com  | Server | info        | Server started                  |                                       |                             | none                          |  |
| Fri Jun 8 11:59:11 PDT 2012                                   | <b>VVAE</b>  | WAE-231-03.cisco.com  | Server | warning     | Oritical message                | an the node                           |                             | %WAAS-CLI-2-17050R BIOS A     |  |
| Mon Jun 4 10:16:51 PDT 2012                                   | WAE          | WAE-231-03.cisco.com  | Server | wamino      | Unexpected CLI of               | command failure                       | on the node                 | colicy-mepitype appray appray |  |
|                                                               |              |                       |        |             |                                 |                                       | 💟 Alarn                     | ms 🔕 1 🦁 6 🛕 3                |  |
| <                                                             |              |                       | Ш      |             |                                 |                                       |                             | >                             |  |

フィルタリングを追加して、ログウィンドウに表示される列の数を選択することができます。ログは、 カンマ区切り(csv)ファイルにエクスポートできます。

# システム プロパティの表示

現在のシステム プロパティを表示して変更するには、[System Dashboard] から [Configure] > [System Properties] を選択します。[Config Properties] ウィンドウが表示されます(図 1-17 を参照)。

#### 図 1-17 [System Properties] ウィンドウ

| alada en una ser en entre des                    |           | Home Device Groups Devices AppNav Clusters Locations admin   Logout                                                        |
|--------------------------------------------------|-----------|----------------------------------------------------------------------------------------------------|
| cisco Cisco wide Area Application Servi          | ices      | Dashboard Configure I v Monitor I v Admin I v                                                                              |
| Home a Configure a Global a System Properties    |           |                                                                                                    |
| Config Properties 🛞 Romosh 😋 Print               |           |                                                                                                    |
| Config Properties                                |           | Rems 1-23 of 23   Rows per page: 25 💌 Go                                                                                   |
| Property Name 🔺                                  | Value     | Description                                                                                                    |
| 🔝 cdm.remoteuser.deletionDeysLimit               | 6D        | Rende user will be deteled from the CMDB if difference between last login time of the user and current time is more than t |
| dr. session timeout                              | 120       | Session timeout for Cantral Manager GUI in minutes                                                                         |
| 📑 DeviceBroup.overlap                            | true      | Allow Devices to be in Multiple Device Groups E                                                                            |
| 📑 System.datafeed.poliRate                       | 300       | The configuration poll interval from WAE/AppNav Controller to CM and CM to WAAS Express in seconds. Recommend not :        |
| 📑 System.device.recovery.key                     | detault   | Device identity recovery key                                                                                               |
| 📑 System.gulServer.fqdh                          | P Address | Choose between IP Address and FGDU to lounch the Device GUI                                                                |
| System.healthmonitor.collectRate                 | 120       | The collect/send rate in seconds for device health/status monitor. If rate is set to 0 HealthMonitor will be disabled      |
| 📑 System.lom.enable                              | frue      | Allow contiguration changes made on device to propagate to Central Manager                                                 |
| 🖬 System monitoring collectRate                  | 300       | The rate at which WAE(AppNay Controller collects and sends monitoring reports to Centrol Nenager and the rate at which     |
| 📑 System.monitoring.ctailyConsolidationHour      | 1         | The hour at which CM consolidates hourly and daily monitoring records                                                      |
| 📑 System.monitoring.ensble                       | 1rue      | Enable WAE and WAAS Express statistics monitoring                                                                          |
| 📓 System.montoring.maxConsecutiveRpcBrorWatCount | 6         | Dunber of RPC follures that will cause to stop transmission of stats from WAE to CM                                        |
| System.monitoring.maxDevicePerLocation           | 25        | The maximum number of devices for which monitoring will be supported on location context.                                  |
| 📑 System.monitoring.maxReports                   | 10        | The configuration for maximum number of completed or failed reports to be displayed for each type of report scheduled.     |
| <                                                |           | \$                                                                                                    |
|                                                  |           | 💟 Alarms 🤒 1 🔻 6 🔺 3                                                                                                    |
| <                                                |           | 11 S                                                                                                    |

詳細については、『Cisco Wide Area Application Services Configuration Guide』の「Configuring Other System Settings」の章を参照してください。

# WAAS Central Manager GUI からの CLI コマンドの実行

WAAS Central Manager GUI からコマンド ライン インターフェイス (CLI) コマンドを実行するには、 最初にダッシュボードでデバイスを選択し、その後 [Monitor] > [CLI Commands] > [Show Commands] を選択します。

CLI は複数の **show** コマンドを含みます。詳細は『*Cisco Wide Area Application Services Command Reference*』を参照してください。

ここでは、show コマンドの複数の例を示し、表示可能な情報の種類について説明します。show コマンドにアクセスするには次の手順を実行します。

- **ステップ1** ダッシュボードでデバイスを選択します。
- **ステップ 2** [Monitor] > [CLI Commands] > [Show Commands] を選択します。[WAAS Show Commands] ウィンド ウが表示されます。
- **ステップ 3** [Show Commands] ドロップダウン リストから実行するコマンドを選択します(図 1-18 を参照)。
- **ステップ4** コマンドに必要なまたはオプションの選択肢を追加します。
- **ステップ 5** [Submit] をクリックします。 コマンド出力はポップアップ ウィンドウで表示されます。

図 1-18 WAAS Show コマンド

| Hittiffs<br>CISCO Cisco Wide Area Applic<br>Here's WAE-221-02's Monter's Cl3 Commands<br>Show Commands for WAE, WAE                           | sation Services<br>Shew Commands<br>F-237-03 🌍 Pirt                                                                                                    | Home Device Groups Devices AppNav Clusters Locations                                                      |
|----------------------------------------------------------------------------------------------------|----------------------------------------------------------------------------------------------------|----------------------------------------------------------------------------------------------------|
|                                                                                                    |                                                                                                    | Show Commands                                                                                             |
| Show.*<br>Arguments:<br>Commande marked with eathersit(*) accept op<br>i hexeculencity' command is net applicable<br>Note: * - Required Field | Please make a choice V<br>Please make a choice a<br>asa"<br>accolorator*<br>alarne<br>arp<br>authentication"<br>auto discovery"<br>auto discovery"<br>auto register<br>appnar controller"<br>barner<br>barner<br>barner<br>barner<br>barner<br>colase-map*<br>cols<br>controllers*<br>controllers*<br>cons* V | na halp for datals<br>3. Please use "them interface standby 1" command to view the Standby Droup settings |

このセクションの残りでは、一部の show コマンドの使用例を示します。

- $\lceil \text{show cms info } \exists \forall \forall \land \land \rceil$  (P.1-18)
- 「show wccp status コマンド出力」(P.1-19)
- 「show wccp statistics コマンド出力」(P.1-19)
- 「show statistics connection コマンド出力」(P.1-19)
- 「show statistics connection optimized http コマンド出力」(P.1-20)
- 「show statistics dre コマンド出力」(P.1-20)
- 「show statistics tfo コマンド出力」(P.1-21)
- 「show interface GigabitEthernet コマンドの出力フィールド」(P.1-22)
- 「show ip access-list コマンド出力」(P.1-22)

### show cms info コマンド

show cms info コマンド出力は、WAE 登録情報と、WAAS Central Manager との最後の設定同期時刻 を提供します。これは、アプリケーション ポリシー設定の問題の疑いがある場合に役立ちます。

```
WAE-231-03# show cms info
Device registration information :
Device Id = 3806
Device registered as = WAAS Appnav Controller
Current WAAS Central Manager = 2.43.65.50
Registered with WAAS Central Manager = 2.43.65.50
Status = Online
Time of last config-sync = Fri Jun 8 05:27:47 2012
CMS services information :
Service cms ce is running
```

### show wccp status コマンド出力

**show wccp status** コマンド出力は、デバイスでどのサービスがイネーブル化されているかを含む WCCP の現在のステータスを表示します。

WAE-231-03# **show wccp status** WCCP Interception : Configured State : Enabled

Services Enabled on this WAE: TCP Promiscuous 61 TCP Promiscuous 62

**show wccp** コマンドの**ステータス**は 1 つですが、様々なオプションとともに使用できます。このコマ ンドの使用についての詳細は『*Cisco Wide Area Application Services Command Reference*』を参照して ください。

### show wccp statistics コマンド出力

**show wccp statistics** コマンド出力には、3 つの受信パケット数カウンタが含まれています。そのうちの1 つは、増加して、WAE がリダイレクト パケットを受信していることを示している必要があります。

| WAE-231-03# show wccp statistics               |           |                              |
|------------------------------------------------|-----------|------------------------------|
| Transparent GRE packets received:              | 0         | <<< Packet received counters |
| Transparent non-GRE packets received:          | 212389542 | <<<                          |
| Transparent non-GRE non-WCCP packets received: | 0         | <<<                          |
| Total packets accepted:                        | 158369766 | <<<                          |
| Invalid packets received:                      | 0         |                              |
| Packets received with invalid service:         | 0         |                              |
| Packets received on a disabled service:        | 0         |                              |
| Packets received too small:                    | 0         |                              |
| Packets dropped due to zero TTL:               | 0         |                              |
| Packets dropped due to bad buckets:            | 42        |                              |
| Packets dropped due to no redirect address:    | 0         |                              |
| Packets dropped due to loopback redirect:      | 0         |                              |
| Pass-through pkts on non-owned bucket:         | 0         |                              |
| Connections bypassed due to load:              | 0         | <<< Bypass counter           |
| Packets sent back to router:                   | 3         |                              |
| GRE packets sent to router (not bypass):       | 0         |                              |
| Packets sent to another WAE:                   | 0         |                              |
|                                                |           |                              |

デバイスに高い負荷がかかっていて、新しいフローを最適化できない場合は、[Connections bypassed due to load] カウンタが増加します。このカウンタのゼロ以外の値は、デバイスで過負荷が生じているか、すでに過負荷状態になっているため、さらに調査が必要であることを示しています。

### show statistics connection コマンド出力

show statistics connection コマンド出力は WAAS デバイスのすべての接続統計情報を表示します。

sjc22-00a-WAE-674# show statistics connection

| Current Act | ive Opt | imized Flo  | ows:  |       |         |        | 7  |
|-------------|---------|-------------|-------|-------|---------|--------|----|
| Current     | Active  | Optimized   | TCP   | Plus  | Flows:  |        | 2  |
| Current     | Active  | Optimized   | TCP   | Only  | Flows:  |        | 12 |
| Current     | Active  | Optimized   | TCP   | Prepo | osition | Flows: | 0  |
| Current Act | ive Aut | co-Discover | ry Fl | ows:  |         |        | 16 |

```
Current Reserved Flows:
                                                   40
                                                   25
Current Active Pass-Through Flows:
Historical Flows:
                                                   597
D:DRE,L:LZ,T:TCP Optimization RR:Total Reduction Ratio
A:AOIM,C:CIFS,E:EPM,G:GENERIC,H:HTTP,I:ICA,M:MAPI,N:NFS,S:SSL,W:WAN SECURE,V:VID
ΕO
X: SMB Signed Connection
ConnID
             Source IP:Port
                                    Dest IP:Port
                                                            PeerID Accel RR
        10.34.209.79:54455 199.47.216.147:80 58:8d:09:d1:bc:c1 THDL 87.1%
445095
447076 10.34.209.123:50028 171.70.151.151:1344 58:8d:09:d1:bc:c1 TG
                                                                        00.0%
447268 10.34.209.106:56632 171.71.160.68:445 58:8d:09:d1:bc:c1 TCDL 07.9%
447293 10.34.209.123:63628
                                172.25.210.42:22 58:8d:09:d1:bc:c1 T
                                                                         00.0%
447296 10.34.209.106:62564 128.107.191.124:12834 58:8d:09:d1:bc:c1 TG
                                                                         00.0%
        10.34.215.74:31787 10.32.176.206:7878 00:21:5e:76:1d:64 TL
447349
                                                                         04.8%
447350
       10.34.209.106:64183 128.107.191.124:12834 58:8d:09:d1:bc:c1 TG
                                                                         00.0%
. . .
```

**show statistics** コマンドの**接続**は1つですが、様々なオプションとともに使用できます。このコマンド の使用についての詳細は『*Cisco Wide Area Application Services Command Reference*』を参照してくだ さい。

### show statistics connection optimized http コマンド出力

**show statistics connection optimized http** コマンド出力には、http アプリケーション アクセラレータ によって最適化される接続が表示されます。

sjc22-00a-WAE-674# show statistics connection optimized http

| Current Active Optimized Flows:                 | 14  |
|-------------------------------------------------|-----|
| Current Active Optimized TCP Plus Flows:        | 2   |
| Current Active Optimized TCP Only Flows:        | 11  |
| Current Active Optimized TCP Preposition Flows: | 0   |
| Current Active Auto-Discovery Flows:            | 16  |
| Current Reserved Flows:                         | 40  |
| Current Active Pass-Through Flows:              | 27  |
| Historical Flows:                               | 593 |
|                                                 |     |

D:DRE,L:LZ,T:TCP Optimization RR:Total Reduction Ratio A:AOIM,C:CIFS,E:EPM,G:GENERIC,H:HTTP,I:ICA,M:MAPI,N:NFS,S:SSL,W:WAN SECURE,V:VID EO X: SMB Signed Connection

 ConnID
 Source IP:Port
 Dest IP:Port
 PeerID Accel RR

 445095
 10.34.209.79:54455
 199.47.216.147:80 58:8d:09:dl:bc:cl THDL 87.2%

**show statistics connection optimized** コマンドの**http** は1つですが、様々なオプションとともに使用 できます。このコマンドの使用についての詳細は『*Cisco Wide Area Application Services Command Reference*』を参照してください。

### show statistics dre コマンド出力

show statistics dre コマンド出力は、データ冗長性排除(DRE)の総合的な統計情報を表示します。コ マンド出力には、エンコードとでコード両方の圧縮率、DREの期間、可能なキャッシュサイズ、使用 率が含まれます。

sjc22-00a-WAE-674# show statistics dre Cache: Status: Usable, Oldest Data (age): 739d Total usable disk size: 311289 MB, Used: 35.12% <<< Cache Connections: Total (cumulative): 428069 Active: 18 Encode: 8879839, in: 36648 MB, out: 19474 MB, ratio: 46.86% Overall: msg: <<< Encode 8294549, in: 36366 MB, out: 21154 MB, ratio: 41.83% DRE: msg: 6273500, in: 278 MB DRE Bypass: msg: 6917737, in: 10361 MB, out: 8365 MB, ratio: 19.26% <<< lz LZ: msg: 1962102, in: 11071 MB LZ Bypass: msg: Avg latency: 0.335 ms, Avg msg size: 4327 B Message size distribution: 0-1K=18% 1K-5K=65% 5K-15K=7% 15K-25K=4% 25K-40K=3% >40K=1% Decode: 2677837, in: 615 MB, out: 2931 MB, ratio: 79.00% <<< Decode Overall: msg: DRE: msg: 1511198, in: 648 MB, out: 2296 MB, ratio: 71.75% DRE Bypass: msg: 2346105, in: 635 MB 1254878, in: 401 MB, out: 1089 MB, ratio: 63.15% <<< lz LZ: msq: 1422959, in: 214 MB LZ Bypass: msg: Avg latency: 0.059 ms, Avg msg size: 1148 B Message size distribution: 0-1K=85% 1K-5K=9% 5K-15K=1% 15K-25K=1% 25K-40K=2% >40K=0%

**show statistics dre** コマンドを**詳細オプション**とともに使用すると、さらに詳細な情報を表示すること ができます。

### show statistics tfo コマンド出力

show statistics tfo コマンド出力は WAE のトラフィック フロー最適化(TFO)の統計情報を表示します。

| sjc22-00a-WAE-674# show statistics tfo            |   |        |
|---------------------------------------------------|---|--------|
| Total number of connections                       | : | 428073 |
| No. of active connections                         | : | 21     |
| No. of pending (to be accepted) connections       | : | 0      |
| No. of bypass connections                         | : | 135585 |
| No. of normal closed conns                        | : | 301317 |
| No. of reset connections                          | : | 126735 |
| Socket write failure                              | : | 1060   |
| Socket read failure                               | : | 0      |
| WAN socket close while waiting to write           | : | 285    |
| AO socket close while waiting to write            | : | 205    |
| WAN socket error close while waiting to read      | : | 0      |
| AO socket error close while waiting to read       | : | 6435   |
| DRE decode failure                                | : | 0      |
| DRE encode failure                                | : | 0      |
| Connection init failure                           | : | 0      |
| WAN socket unexpected close while waiting to read | : | 57305  |
| Exceeded maximum number of supported connections  | : | 0      |
| Buffer allocation or manipulation failed          | : | 0      |
| Peer received reset from end host                 | : | 59283  |
| DRE connection state out of sync                  | : | 0      |
| Memory allocation failed for buffer heads         | : | 0      |
| Unoptimized packet received on optimized side     | : | 2162   |
|                                                   |   |        |

• • •

OL-26583-01-J

**show statistics tfo** は様々な追加オプションとともに使用できます。このコマンドの使用についての詳 細は『*Cisco Wide Area Application Services Command Reference*』を参照してください。

### show interface GigabitEthernet コマンドの出力フィールド

**show interface GigabitEthernet** コマンドは、GigabitEthernet インターフェイス デバイスの情報を表示します。速度とデュプレックスの不一致は、パフォーマンス低下の最も一般的な理由の1つです。

WAE-231-03# show interface GigabitEthernet 1/0 Description this is my interception interface lsp: Link State Propagation flow sync: AppNav Controller is in the process of flow sync : 50:3d:e5:9d:ea:79 Ethernet Address Internet Address : --Netmask : --Admin State : Down Operation State : Down Maximum Transfer Unit Size : 1500 Input Errors : 0 Input Packets Dropped : 0 Packets Received : 0 Output Errors : 0 Output Packets Dropped : 0 Load Interval : 30 Input Throughput : 0 bits/sec, 0 packets/sec Output Throughput : 0 bits/sec, 0 packets/sec : 0 Packets Sent Auto-negotiation : On <<< Auto-negotiate status Full Duplex : Yes <<< Full duplex status Speed : 1000 Mbps <<< Speed Interception Statistics Input Packets Forwarded/Bridged : 0 Input Packets Redirected : 0 Input Packets Punted : 0 : 0 Input Packets Dropped Output Packets Forwarded/Bridged : 0 Output Packets Injected : 0 Output Packets Dropped : 0

**show interface** コマンドを様々なオプションとともに使用すると、異なるハードウェア インターフェ イス情報を表示できます。このコマンドの使用についての詳細は『*Cisco Wide Area Application Services Command Reference*』を参照してください。

#### show ip access-list コマンド出力

show ip access-list コマンドは、WAAS デバイスの特定のインターフェイスまたはアプライアンスに対して定義および適用されるアクセス リストを表示します。

```
WAE-231-03# show ip access-list
Space available:
    49 access lists
    499 access list conditions
    32619 TCAM Entries
Standard IP access list myacl
    1 permit 192.168.1.0 0.0.0.255
    (implicit deny any: 0 matches, SN=0, ANC=0)
    total invocations: 0 (SN=0, ANC=0)
```

■ Cisco Wide Area Application Services モニタリング ガイド

[Legend: SN = Service Node ACL Hits, ANC = AppNav Controller ACL Hits]

Interface access list references: None Configured

Application access list references: No applications registered.